## Настройка РРРоЕ и WiFi-сети на роутере ZyXEL KEENETIC START Версия NDMS: v2.03(AAKV.0)C4

## Для настройки роутера, необходимо:

- 1. Подключить Интернет-кабель АТК к разъему «Интернет» (разъем синего цвета) на роутере
- **2.** Подключить роутер к компьютеру кабелем входящим в комплект через любой из разъемов **«Домашняя сеть»**
- 3. Запустить на ПК браузер и набрать в адресной строке: 192.168.1.1
- 4. В появившемся окне настроек, нажать кнопку «Веб-конфигуратор»
- 5. На предложение установить пароль администратора, установить: admin/admin
- 6. На вкладке «Система» в разделе «Системный монитор» убедиться что действующее подключение к Интернет активно:

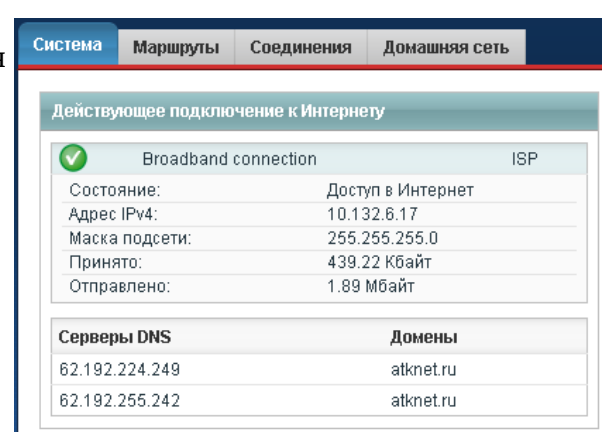

7. Прейти в раздел «Интернет», на вкладке «PPPoE/VPN» нажать кнопку «Добавить соединение»

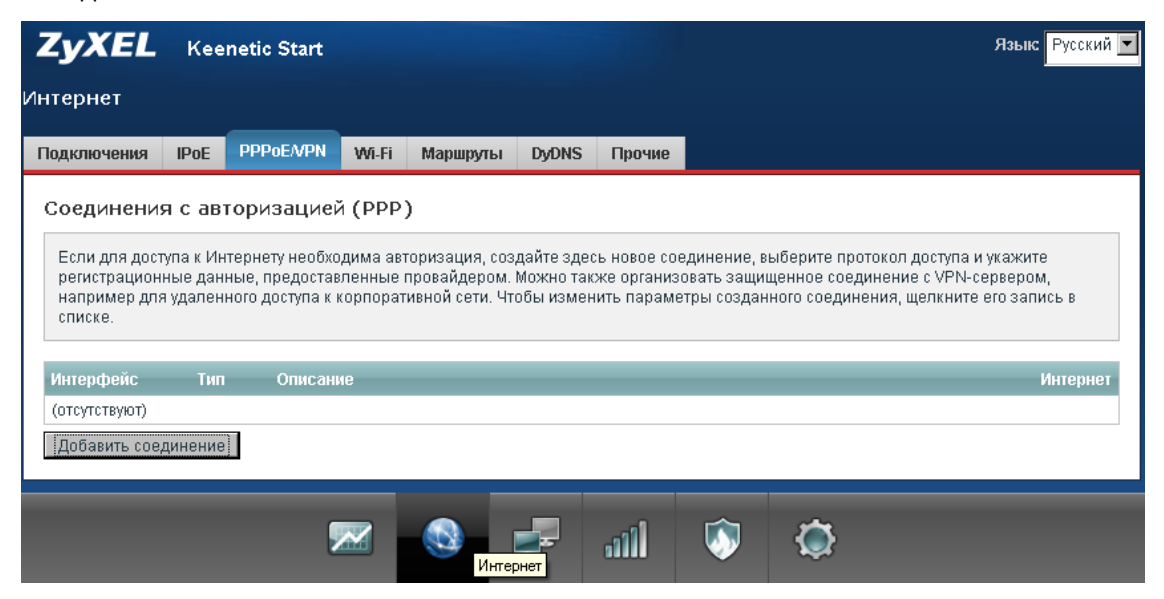

8. Настроить соединение:

| Настройка соединения                                                            |                                                                                                 |
|---------------------------------------------------------------------------------|-------------------------------------------------------------------------------------------------|
| Укажите регистрационные данные, необ<br>для доступа к Интернету, установите соо | бходимые для соединения с сервером. Если данное соединение используется<br>тветствующий флажок. |
| Включить:                                                                       |                                                                                                 |
| Использовать для выхода в Интернет:                                             |                                                                                                 |
| Описание:                                                                       |                                                                                                 |
| Тип (протокол):                                                                 | PPPoE                                                                                           |
| Подключаться через:                                                             | Broadband connection (ISP)                                                                      |
| Имя сервиса:                                                                    |                                                                                                 |
| Имя концентратора:                                                              |                                                                                                 |
| Адрес сервера:                                                                  |                                                                                                 |
| Имя пользователя:                                                               | username                                                                                        |
| Пароль:                                                                         | ****                                                                                            |
| Метод проверки подлинности:                                                     | Авто                                                                                            |
| Шифрование данных:                                                              |                                                                                                 |
| Использовать ССР:                                                               |                                                                                                 |
| Настройка параметров IP:                                                        | Автоматическая                                                                                  |
| ІР-адрес:                                                                       |                                                                                                 |
| Удаленный IP-адрес:                                                             |                                                                                                 |
| DNS 1:                                                                          |                                                                                                 |
| DNS 2:                                                                          |                                                                                                 |
| DNS 3:                                                                          |                                                                                                 |
| Автоподстройка TCP-MSS:                                                         |                                                                                                 |
|                                                                                 | Применить Отмена Удалить                                                                        |

для чего ввести закрепленное по договору имя пользователя и пароль для доступа в сеть Интернет. Нажать кнопку «Применить»

9. В разделе «Сеть Wi-Fi», на вкладке «Точка доступа» произвести настройку Wi-Fi

|                |                                                                                     | 5                                                                                                    |
|----------------|-------------------------------------------------------------------------------------|----------------------------------------------------------------------------------------------------|
| защиту WPA2. Р | ля вашей беспроводной се<br>ень безопасности и введите<br>Режим WEP используйте то: | и, по которому можно оздет наити ее при подопичении. Боличите защиту соединении,<br>2 сетевой ключ (пароль) для доступа к сети. Рекомендуется использовать максимальную<br>пько при необходимости подключения устаревших устройств, не поддерживающих WPA. |
|                | Включить точку доступа:                                                             |                                                                                                    |
|                | Имя сети (SSID):                                                                    | Keenetic-7233                                                                                                    |
|                | Скрывать SSID:                                                                      |                                                                                                    |
|                | Защита сети:                                                                        | WPA2-PSK                                                                                                    |
|                | Ключ сети:                                                                          | *****                                                                                                    |
|                | Ключ 1:                                                                             |                                                                                                    |
|                | Ключ 2:                                                                             |                                                                                                    |
|                | Ключ 3:                                                                             |                                                                                                    |
|                | Ключ 4:                                                                             |                                                                                                    |
|                | Ключ по умолчанию:                                                                  | 1                                                                                                    |
|                | Страна:                                                                             | Russian Federation                                                                                                    |
|                | Стандарт:                                                                           | 802.11bgn                                                                                                    |
|                | Канал:                                                                              | Авто                                                                                                    |
|                | Мощность сигнала:                                                                   | 100%                                                                                                    |
|                | Включить VVMM:                                                                      |                                                                                                    |
|                |                                                                                     | Применить                                                                                                    |
| -              | a upornočup Wi Fi /                                                                 | wpe)                                                                                                    |

сети, затем нажать кнопку «Применить»

**10.** Перезагрузить роутер по питанию и проверить что настройки сохранились. **Настройка закончена.**